## How to Join the Virtual conference for Mobile Users

Step No 1:

Please download the app "BhartVC" from Playstore. You can use the following link to download the app.

https://play.google.com/store/apps/details?id=com.vconsol.meity

Step no 2:

Open the downloaded app. You will see the following screen (left side). Please leave the Email ID and Password as blank and click on the "Join a Conference" button. You will see the next screen (right)

| Login                                                 | Join                                           |
|-------------------------------------------------------|------------------------------------------------|
| Please enter your username and<br>password to proceed | Please enter the following details to proceed. |
| 🛆 Email ID                                            | 😤 Meeting ID                                   |
| A Password                                            | □Display Name                                  |
| Remember me                                           | Password                                       |
| Login                                                 |                                                |
| Forgot Password?                                      | Join 🏒                                         |
|                                                       |                                                |
| Want to join a conference?                            |                                                |
| Join a conference                                     | Back                                           |
|                                                       |                                                |
| Powered by Techgentsia                                | Powered by Techgentsia                         |

Step no 3: Type in the meeting details as shown below

A. For serial no 1 to 50, use the following meeting id

VC Date & Time : 6th August 2021, 10.30 am - 1.30 pm

Conference ID: 1579863331 Display name: Type your Registration number. Example (**STARTUP9999**) Password : 107806

Step 4: Click on the "Join" button.